## カルキングの計算式の作成方法

## 例として $\frac{-b\pm\sqrt{b^2-4ac}}{2a}$ を作成します。ここではファンクションキーを併用します。

手順

画面で表示される様子 (カーソルの表示は省略)

| (1)計算式を作る個所をマウスクリックで指定する。                                                 |                                  |
|---------------------------------------------------------------------------|----------------------------------|
| (2)F3キーを入力する。(分数パートの作成)                                                   | ?                                |
| (3)2aを入力し、次にEnterキーを入力する。<br>このEnterキーによりカーソルが分子に移動する。                    | <u>?</u><br>2a                   |
| (4)-bを入力する。                                                               | $\frac{-b}{2a}$                  |
| (5)数学記号文字盤の±をマウスでクリックする。                                                  | $-b\pm$ 2a                       |
| (6)F5キーを入力する。(ルート記号パートの作成)                                                | $\frac{-b\pm\sqrt{?}}{2a}$       |
| (7)bを入力する。                                                                | $\frac{-b \pm \sqrt{b}}{2a}$     |
| (8)F4キーを入力する。(指数パートの作成)                                                   | $\frac{-b \pm \sqrt{b^{?}}}{2a}$ |
| (9)2を入力、次にEnterキーを入力する。<br>このEnterキーによってカーソルが通常の<br>位置に移動する。              | $\frac{-b\pm\sqrt{b^2}}{2a}$     |
| (10)-4acを入力し、次にEnterキーを入力する。<br>このEnterキーによりカーソルがルート記号の<br>内側から外の位置に移動する。 | $\frac{-b\pm\sqrt{b^2-4ac}}{2a}$ |
| (11)Enterキーを入力する。<br>このEnterキーによりカーソルが分子から<br>通常の位置に移動する。                 | $\frac{-b\pm\sqrt{b^2-4ac}}{2a}$ |

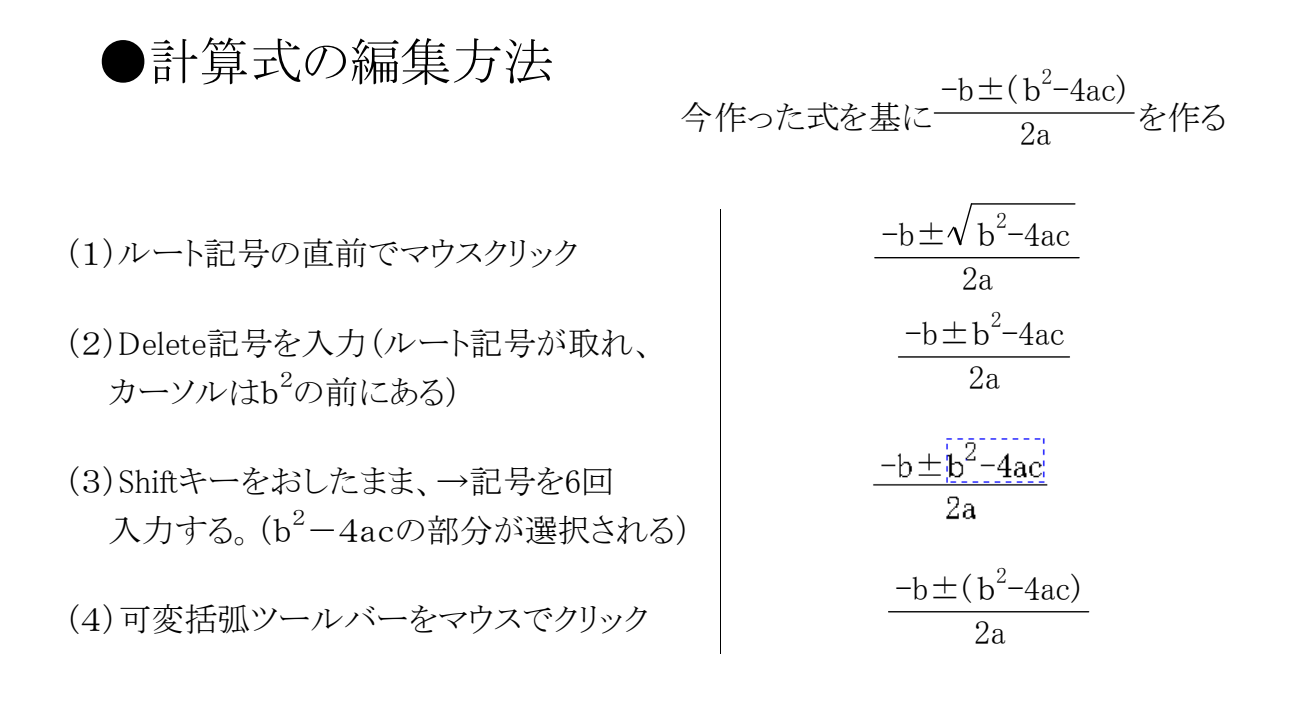

●積分の作成方法 <sub>(log2xdx を作る</sub>

(1) 積分記号ツールバーをマウスでクリック  $\int_{2}^{?}$ (カーソルは下限値の位置を指す) (2)1を入力し、次にEnterキーを入力する。  $\int_{1}^{?}$ このEnterキーによりカーソルが上限値の位置 に移動する。 (3)2を入力し、次にEnterキーを入力する。  $\int_{1}^{2}$ このEnterキーによりカーソルが通常の位置 に移動する。  $\int_{1}^{2} \log$ (4)logを入力する。 (5)F2キーを入力する。(添字パートの作成)  $\int_{1}^{2} \log_{?}$ (6)2を入力し、次にEnterキーを入力する。  $\int_{1}^{2} \log_2$ このEnterキーによってカーソルが通常の 位置に移動する。  $\int_{1}^{2} \log_2 x dx$ (7)xdxを入力する